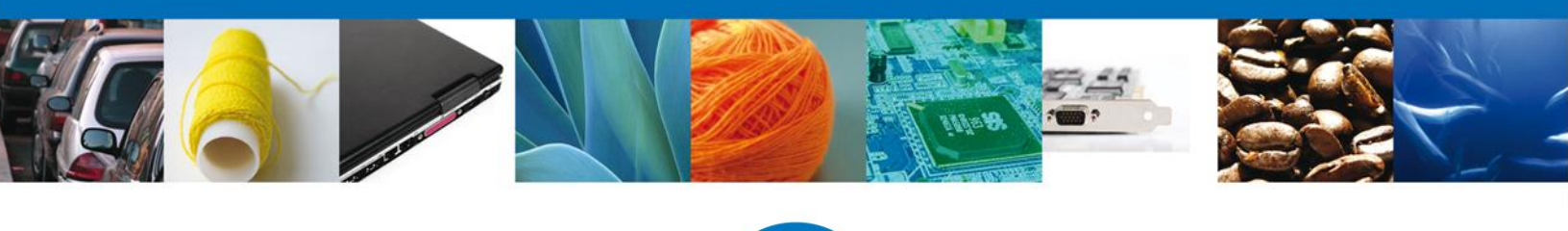

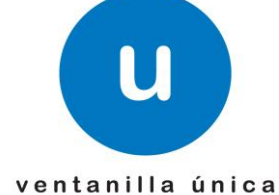

## Hoja Informativa # 3

México, D.F., a 15 de Enero del 2014

Asómate a ventanilla... es única

## CONFIGURACIÓN JAVA – VENTANILLA ÚNICA

Derivado de la actualización de JAVA, se están mostrando distintos errores presentados al cargar la página de la Ventanilla Única como los siguientes:

| Application Erro                       | r                                                                   |                                       |        |
|----------------------------------------|---------------------------------------------------------------------|---------------------------------------|--------|
| SecurityExce                           | eption                                                              |                                       |        |
| Missing required P<br>https://www.vent | ermissions manifest attribute in<br>anillaunica.gob.mx/ventanilla-H | main jar:<br>IA/applet/AppletFIEL.jar |        |
|                                        |                                                                     | Details Ignore                        | Reload |
|                                        |                                                                     |                                       |        |
|                                        | Ingreso a                                                           | Ventanilla Única                      |        |
|                                        | • Con FIEL                                                          | O Sin FIEL                            |        |
|                                        | 🗿 Error. Click for details                                          | s                                     |        |
|                                        |                                                                     |                                       |        |
|                                        |                                                                     |                                       |        |
|                                        |                                                                     |                                       |        |
|                                        |                                                                     |                                       |        |
|                                        |                                                                     |                                       |        |
|                                        |                                                                     |                                       |        |

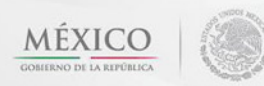

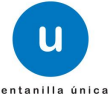

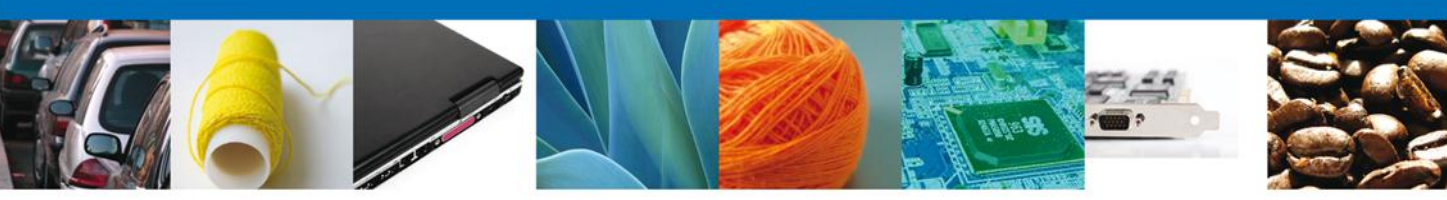

| 🖆 Java Console                                                                                                    |  |
|----------------------------------------------------------------------------------------------------|--|
| Java Plug-in 10.51.2.13<br>Using JRE version 1.7.0_51-b13 Java HotSpot(TM) Client VM<br>User home directory = C:\Users\sistemas                                                                                                    |  |
| c: dear console window<br>f: finalize objects on finalization queue<br>g: garbage collect<br>h: display this help message<br>l: dump classloader list<br>m: print memory usage<br>o: trigger logging<br>q: hide console<br>r: reload policy configuration<br>s: dump system and deployment properties<br>t: dump thread list<br>v: dump thread stack<br>x: clear classloader cache<br>0-5: set trace level to <n></n> |  |
| Finalize objects on finalization queue completed.<br>Memory: 15,872K Free: 9,241K (58%) completed.<br>Memory: 15,872K Free: 9,075K (57%) completed.                                                                                                    |  |
| Clear Copy Close                                                                                                    |  |
|                                                                                                    |  |

Por lo anterior hacemos de su conocimiento los pasos a seguir para el correcto funcionamiento de la misma:

1. Una vez actualizada la versión de JAVA, dirigirse a "**Inicio**", escribir "**java**" en la barra de búsqueda y buscar la opción "Configure Java".

| Programas (4)        |   | ]                    |
|----------------------|---|----------------------|
| 🖆 Configure Java     |   |                      |
| 🚳 About Java         |   |                      |
| 🍰 java.exe           |   |                      |
| 🍰 Visit Java.com     |   |                      |
|                      |   |                      |
| 1                    |   |                      |
|                      |   |                      |
| 🔎 Ver más resultados |   |                      |
| java                 | × | Cambiar de usuario 🔸 |

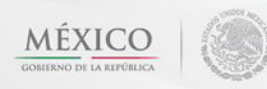

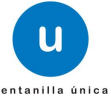

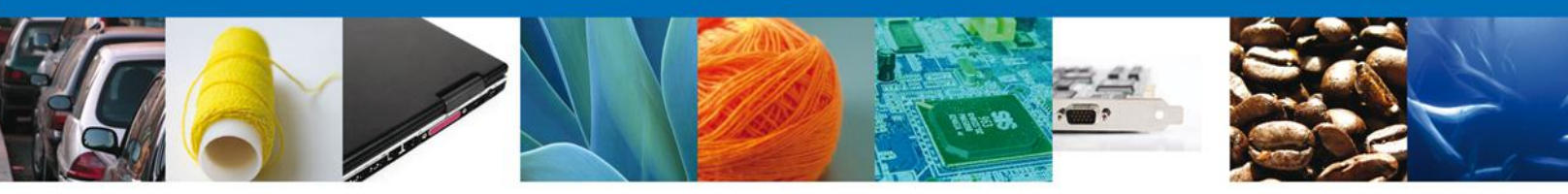

Enseguida se mostrará el "Panel de Control de Java".

| 🖆 Panel de Control de Java                                                                                                    |                                                                      |
|----------------------------------------------------------------------------------------------------|----------------------------------------------------------------------|
| General Actualizar Java Seguridad Avanzado                                                                                                    |                                                                      |
| Acerca de                                                                                                    |                                                                      |
| Consulte la información sobre la versión del panel de control de Java                                                                                                    | a.                                                                   |
|                                                                                                    | Acerca de                                                            |
| Configuración de Red                                                                                                    |                                                                      |
| La configuración de red se utiliza cuando se establece la conexión a<br>defecto la configuración de red del explorador web. Esta configurac<br>usuarios con conocimientos avanzados. | Internet. Java utilizará por<br>ión sólo debe ser modificada por     |
|                                                                                                    | Configuración de Red                                                 |
| Archivos Temporales de Internet                                                                                                    |                                                                      |
| Los archivos utilizados en las aplicaciones de Java se guardan en un<br>su ejecución posterior. Sólo los usuarios con conocimientos avanzad<br>modificar esta configuración.         | a carpeta especial para acelerar<br>los deberían suprimir archivos o |
| Configuración                                                                                                    | n Ver                                                                |
| El explorador tiene Java activado. Consulte el separador Segurio                                                                                                    | dad                                                                  |
|                                                                                                    |                                                                      |
|                                                                                                    |                                                                      |
|                                                                                                    |                                                                      |
|                                                                                                    |                                                                      |
|                                                                                                    |                                                                      |
|                                                                                                    |                                                                      |
| Aceptar                                                                                                    | Cancelar Aplicar                                                     |

2. Seleccionar la pestaña "Seguridad", posterior elegir la opción "Editar lista de sitios".

| General            | Achinimu                       |                    |                             |                                                          |                    |            |
|--------------------|--------------------------------|--------------------|-----------------------------|----------------------------------------------------------|--------------------|------------|
| Activ              | Accoalizar                     | Java               | Seguridad                   | Avanzado                                                 |                    |            |
| Nivel              | rar el conter<br>I de segurida | iido Jav<br>id     | a en el explo               | May Alta                                                 |                    |            |
|                    |                                |                    |                             | Hoy Ala                                                  |                    |            |
|                    |                                |                    |                             | Alta (minimo recomenda)                                  | ado)               |            |
|                    |                                |                    |                             | Media                                                    |                    |            |
| Se pod<br>certific | rán ejecutar<br>ación de cor   | las ap<br>ifianza. | icaciones Ja                | a identificadas con un certifi                           | cado de una autori | idad de    |
| Lista di           | e excepcione                   | es de si           | tios                        |                                                          |                    |            |
| Las<br>des         | aplicaciones<br>pués de las p  | iniciad            | as desde los<br>es de datos | sitios que se enumeran a con<br>de seguridad apropiadas. | tinuación se podrá | n ejecutar |
| Hag                | ja dic en Edi                  | tar lista          | de sitios                   |                                                          |                    |            |
| Port               | a ayreyar er                   | CINCING            | 5 D C FUI - 5 U             |                                                          | Editar lista de si | itios      |
|                    | [                              | Rest               | aurar Peticio               | nes de Datos de Seguridad                                | Gestionar Ce       | rtificados |
|                    |                                |                    |                             | Antonia                                                  | Carreler           | Anticor    |

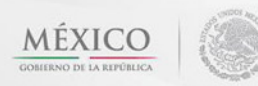

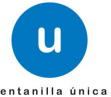

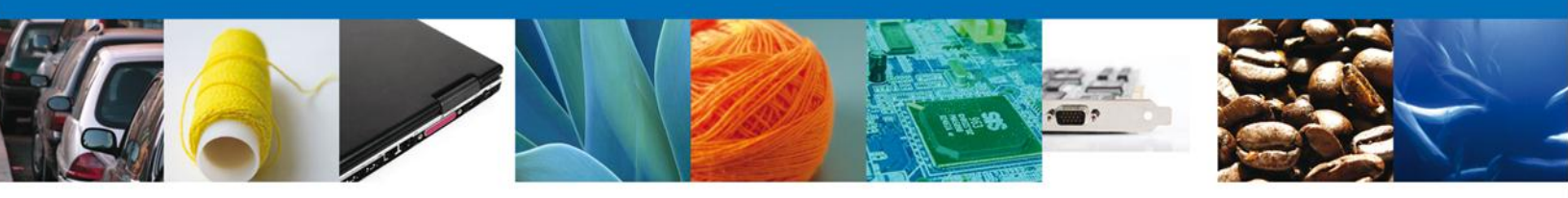

4. Seleccionar "Agregar" e incluir https://www.ventanillaunica.gob.mx

| 10               | Pa                                                                             | nel de Control de Java                                                                              |                      |                    | × • • • • •      |
|------------------|--------------------------------------------------------------------------------|----------------------------------------------------------------------------------------------------|----------------------|--------------------|------------------|
| Seneral          | Actualizar Java Seguridad                                                      | d Avanzado                                                                                          |                      |                    |                  |
| Acti             | var el contenido Java en el exp                                                | plorador                                                                                            |                      |                    |                  |
| Nive             | l de seguridad                                                                 |                                                                                                    |                      |                    |                  |
| I                |                                                                                | Lista de excepciones                                                                                | de sitios            |                    | ×                |
|                  | Las aplicaciones iniciadas dese<br>las peticiones de datos de seg<br>Ubicación | de los sitos que se enumeran a<br>guridad apropiadas.                                               | continuación s       | e podrán eje       | cutar después de |
|                  | https://www.ventanik                                                           | aunica.gob.mx                                                                                       |                      |                    |                  |
|                  |                                                                                |                                                                                                    |                      |                    |                  |
| Se<br>ce:<br>Lis |                                                                                |                                                                                                    |                      | Arrease            | Finite           |
| Se<br>ce         | Los protocolos FILE o HI                                                       | TTP se consideran un riesgo para                                                                    | a la seguridad       | Agregar            | Elminar          |
| Se<br>ce<br>Us   | Los protocolos FILE o HI<br>Se recomienda el uso de                            | TTP se consideran un riesgo par<br>sitos HTTPS si están disponible                                  | a la seguridad<br>5. | Agregar            | Elminar          |
| Se<br>ce         | Los protocolos FILE o H<br>Se recomienda el uso de                             | TTP se consideran un riesgo par<br>sitos HTTPS si están daponible                                   | a la segunidad<br>5. | Agregar<br>Aceptar | Elminar          |
| Se<br>ce         | Los protocolos FILE o H<br>Se recomienda el uso de<br>xesuación reco           | TTP se consideran un riesgo par<br>sitos HTTPS si están disponible<br>xones oe parxos pe begun toau | a la seguridad<br>5. | Agregar<br>Aceptar | Cancelar         |

Por último dar clic en "Aceptar" y nuevamente "Aceptar", enseguida reiniciar el navegador.

Agradecemos sus comentarios y sugerencias a los correos <u>ventanillaunica@sat.gob.mx</u> y <u>contacto@ventanillaunica.gob.mx</u>.

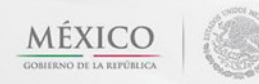

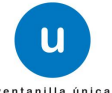